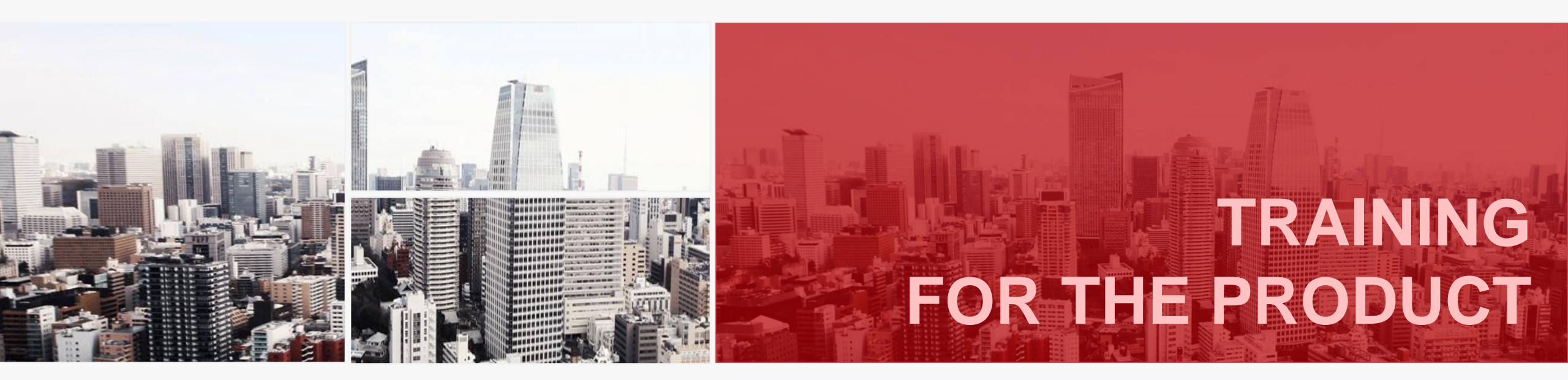

# 湖北省体卫艺信息管理系统

平台培训

More

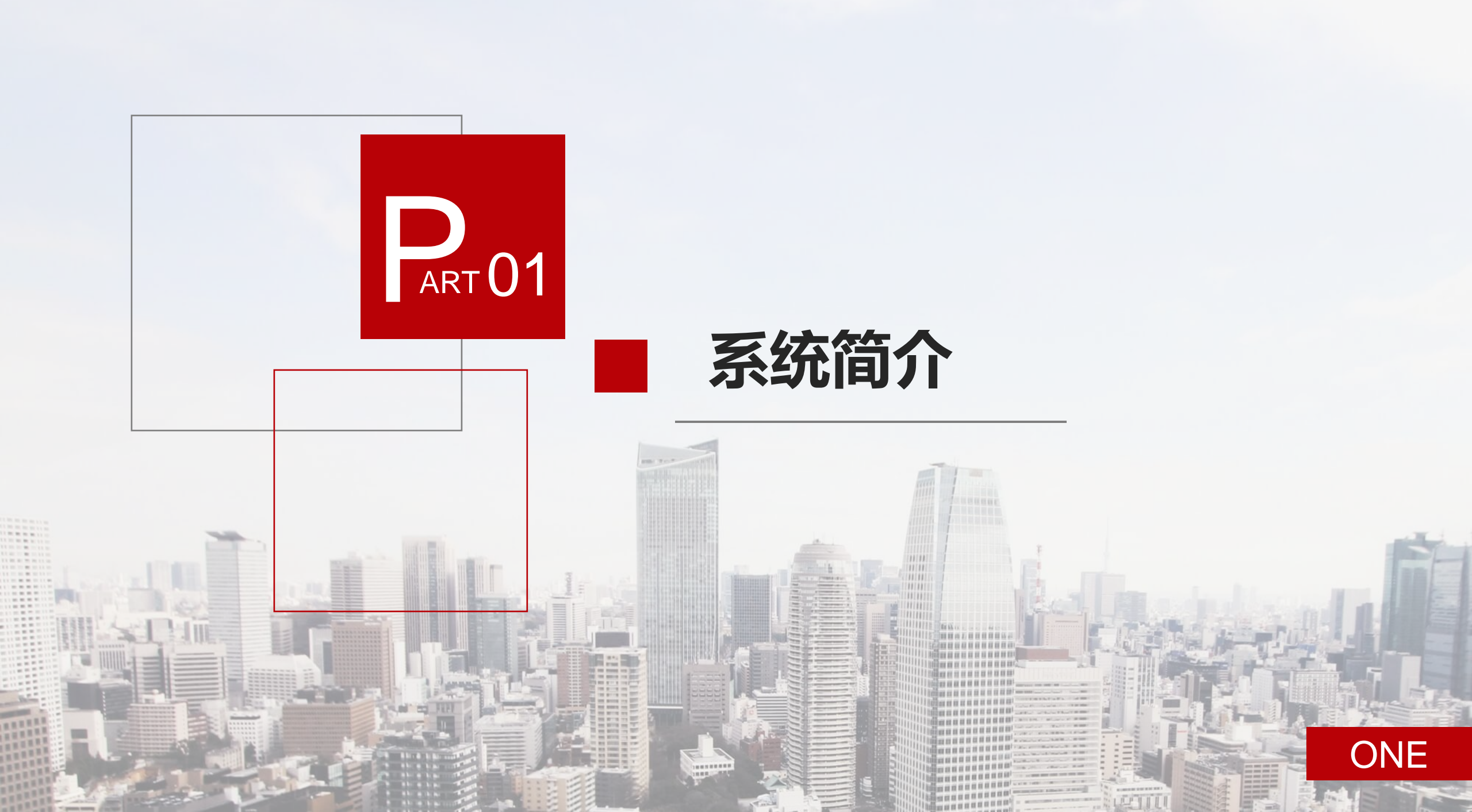

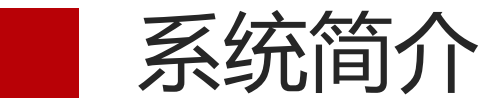

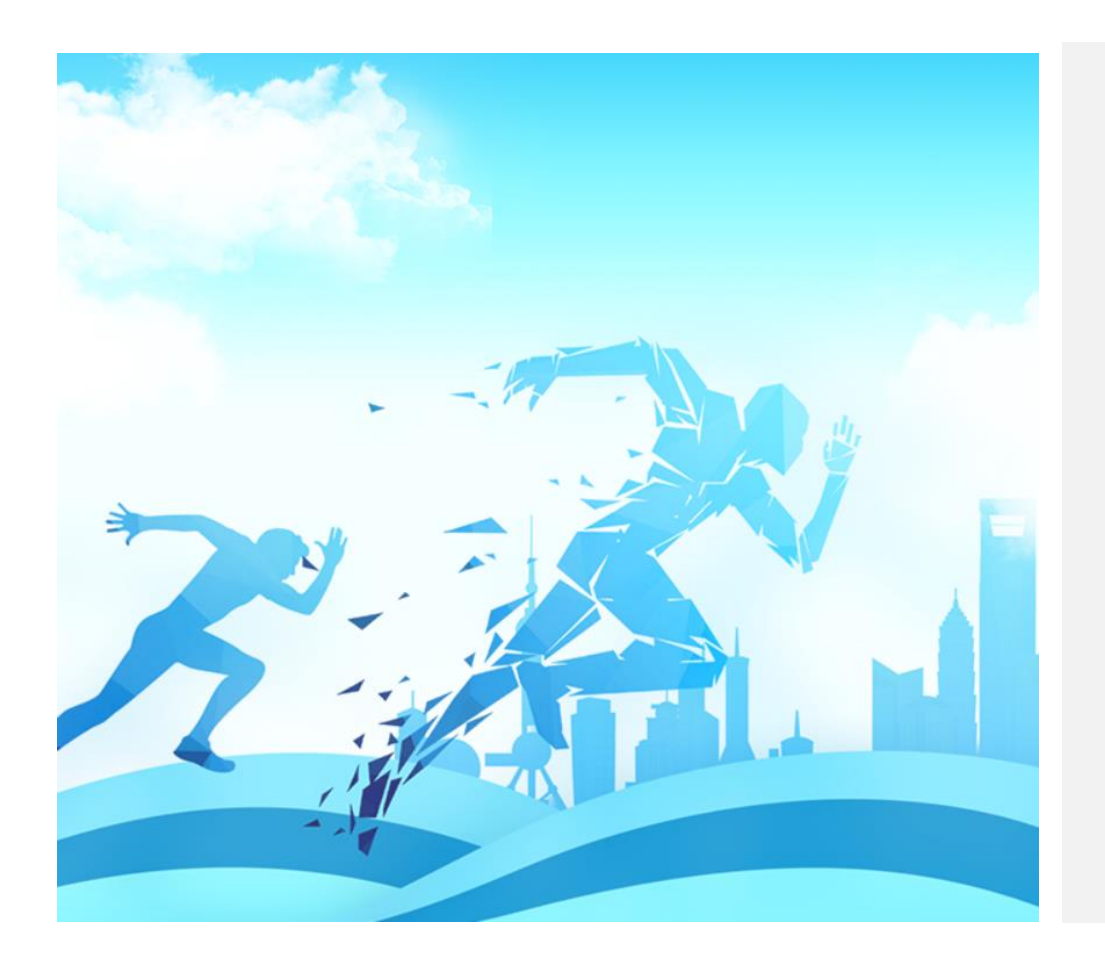

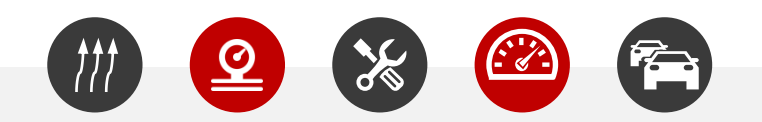

湖北省学校体卫艺工作管理系统,其主要功能为面向全体学生组织体质健康测试 和视力监测,运用数字化与科学化的分析方法,为学生提供运动处方;实施学生 **体育竞赛管理**,通过系统完成各类体育赛事的组织、编排和赛事评价,方便线下 赛事的开展;开展面向人人的体育教学、训练与竞赛,教会每位学生1至2项体育 运动技能,帮助学生在锻炼中享受快乐、增强体质、健全人格、锤炼意志;制定 数据标准与规范,通过学校上报**体育工作自评、学校体育报告、体育课程报告、 教学卫生检查、校园足球报告**等数据,上级主管部门全面了解各学校的体育工作 开展情况,实现体卫艺的科学化管理,统筹全省体卫艺工作信息化发展。运用大 数据、云计算等方法,指导各地学校开展体卫艺工作,督促强化体卫艺特色教育, 深化体卫艺改革、落实保障条件,促进学生身心健康全面发展。

平台入口 (PC端)

### 步骤一: 进入湖北省教育厅体卫艺处官网

http://twy.e21.cn

### 步骤二:进入湖北省学校体卫艺工作管理系统

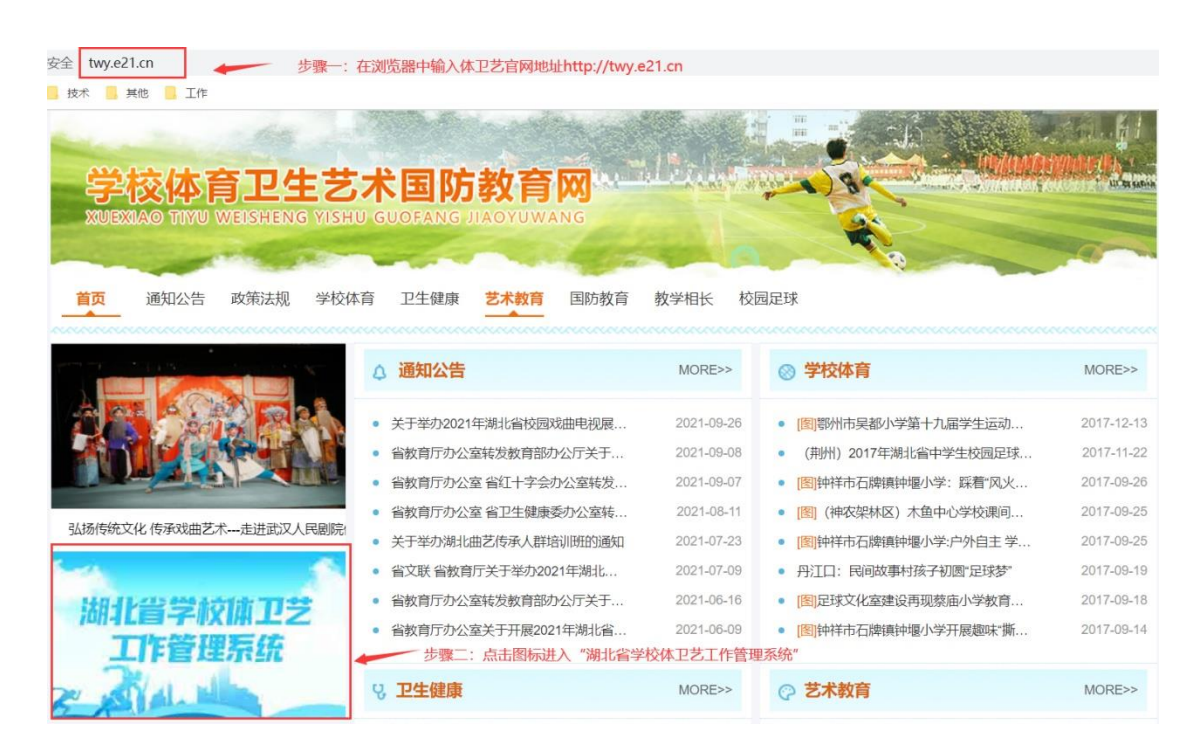

### 步骤三: 进入管理后台

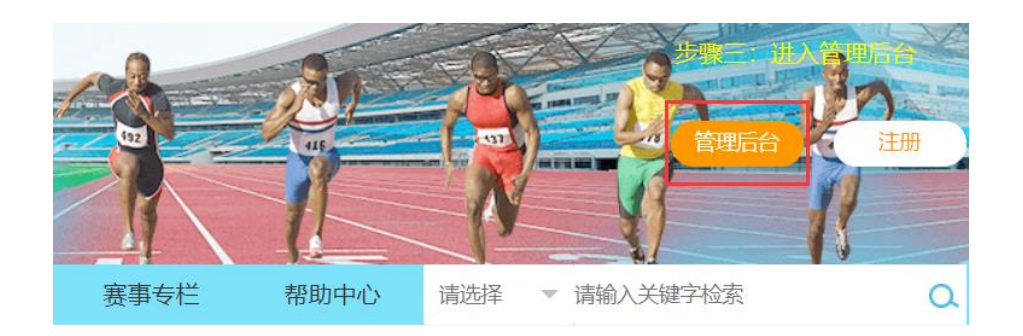

### 步骤三: 输入账号密码进入

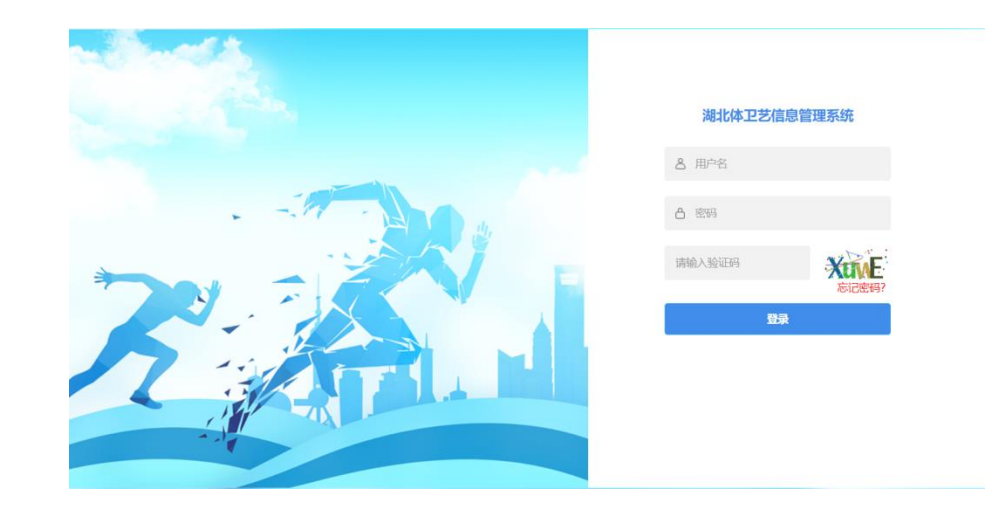

平台入口(移动端)

步骤一:关注湖北体卫艺公众号

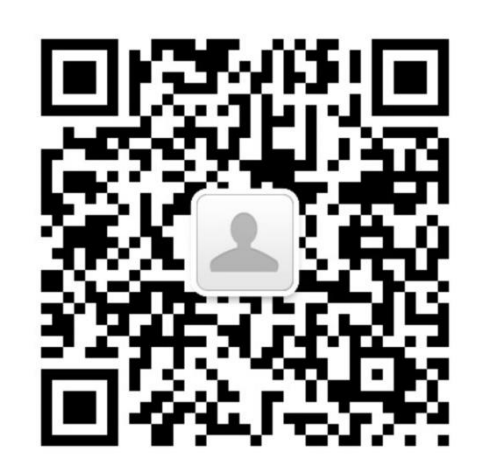

### 注意:移动端主要供学生查询个人体 质监测报告和视力检测报告,各级管 理员操作在PC端完成

步骤二:点击菜单链接,进入登录页面

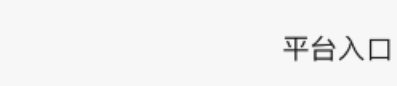

•

### 

步骤三: 点击菜单链接, 进入登录页面

### 

#### Ţ 搜索... С 陈玥婵 ▼ □ 控制台 > $\vee$ < 器 学生体质测试报告 姓名 陈 性别 女 地域信息 武汉市-江汉区 武汉市江汉区 所属学校 所属班级 小学2020级2班 G4209 等 得 测试维度 成绩 分 级 身高体重指数 14.1 100 А (bmi) 肺活量 (毫升 2 1037 80 В (ml) )

Copyright ©2020 淘师湾 All Rights Reserved

### Part Five

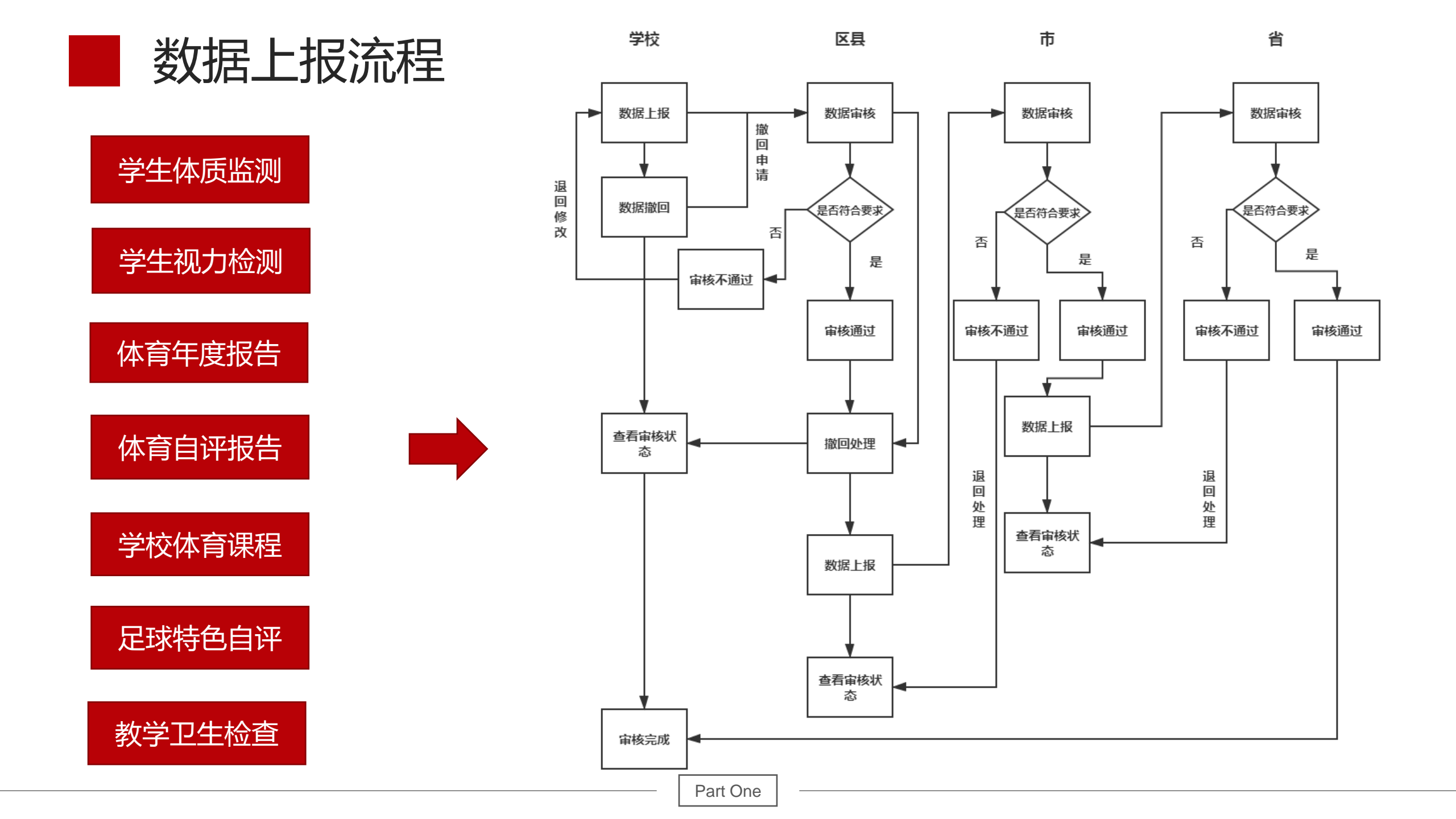

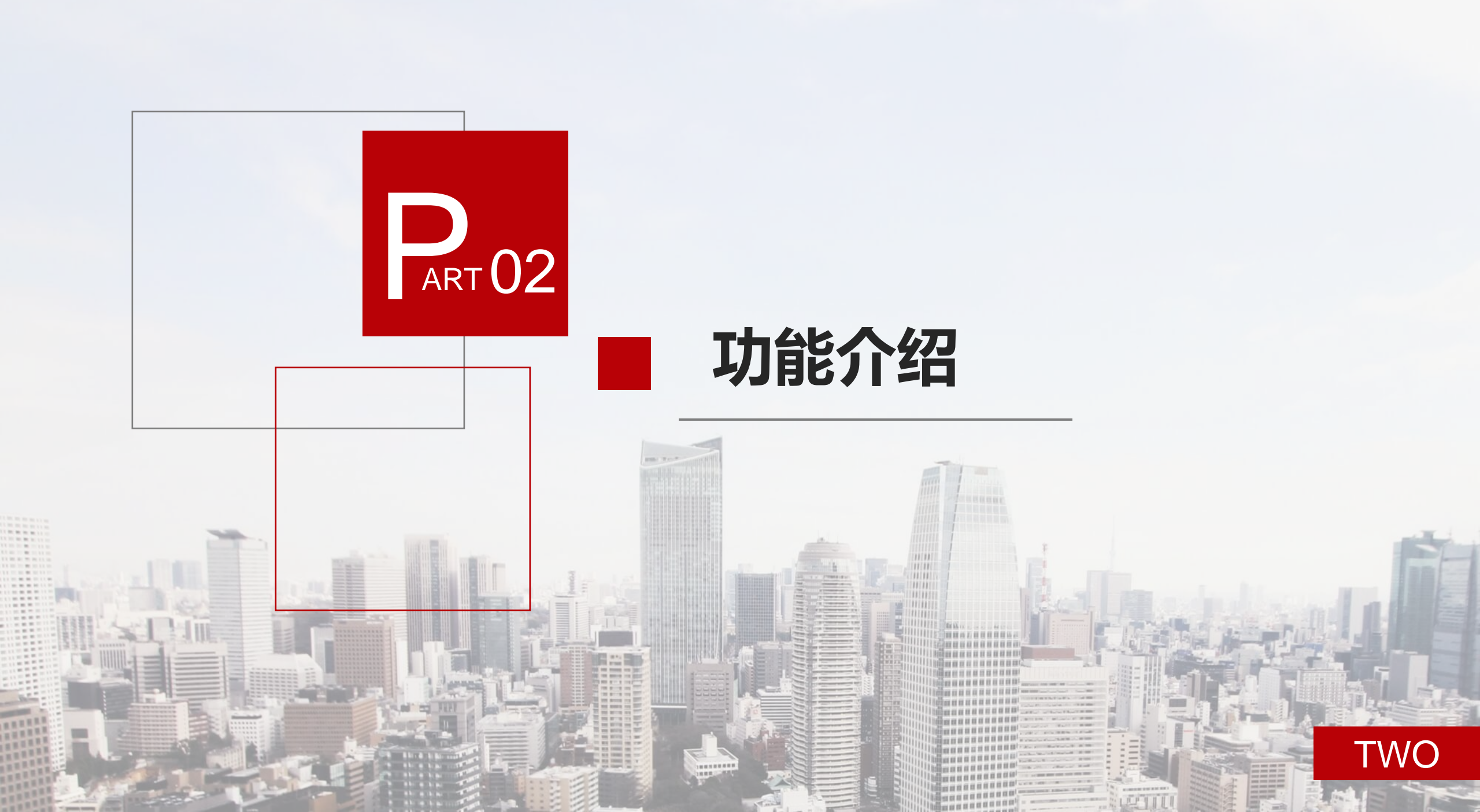

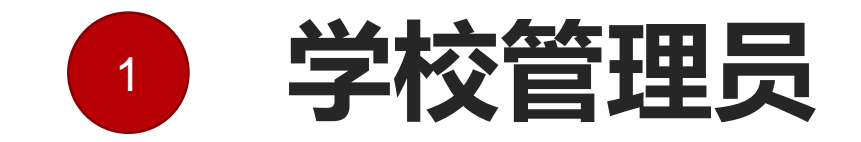

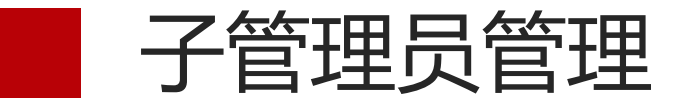

步骤一:选择"基础数据管理"下的"子管理员管理"

|      | 82 基础数据管理 | • |   |
|------|-----------|---|---|
|      | ☆ 人员管理    |   |   |
|      | ② 子管理员管理  |   |   |
| 上面一. | 占丰"沃加人员"  | 坛 | 扫 |

| 少禄二・ 凨山    | 亦加八贝 | 奴扣 |  |
|------------|------|----|--|
| 子管理员名称模糊搜索 |      |    |  |
| i The L R  |      |    |  |

| 漆加入页 |    |     |    |      |         | Π | 8 |
|------|----|-----|----|------|---------|---|---|
| 用户名  | 姓名 | 手机号 | 角色 | 是否有效 | 分配的上报模块 |   |   |
|      |    |     |    | 无数据  |         |   |   |

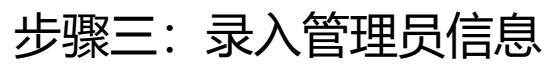

| 添加子管理员 | -                   | - 🖾 × |
|--------|---------------------|-------|
| 真实姓名   | 请输入真实姓名             |       |
| 登录账号   | 请给入登录账号             |       |
| 所属角色   | 学校子管理员              |       |
| 手机号码   | 请输入手机号码             |       |
| 所属区域   | 湖北省 マ 武汉市 マ 江汉区 マ   |       |
| 所属学校   | 武汉市江汉区万松园路小学        | ~     |
| 是否有效   | ○ 有效 ○ 无效           |       |
| 性别     | ○ 男 ○ 女             |       |
| 民族     | 选择所属民族              | ~     |
|        | <b>计图195</b> 众 第128 |       |

## Tips:学校的相关工作可以由不同的子管理员负责

### 步骤四:设置管理员权限

| 子管理员权限分配 |                                                                                                    |
|----------|----------------------------------------------------------------------------------------------------|
| 管理员账号    | yangs                                                                                                    |
| 手机号      | 13888888888                                                                                                    |
| 真实姓名     | 杨松                                                                                                    |
| 权限       | <ul> <li>□ 体质健康管理</li> <li>□ 学校数据上报</li> <li>□ 学校异常数据</li> <li>□ 查看测试方法</li> <li>□ 直看测试方法</li> <li>□ 国网数据导入</li> <li>① 体育竞赛管理</li> <li>① 体育工作管理</li> <li>① 近视预防管理</li> </ul> |

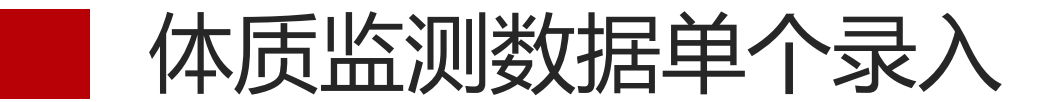

### 步骤一:选择上报项目,点击"填报"按钮

| <ul> <li>✓ ■ 控制台</li> <li>○ 学校数据上报 ×</li> <li>&gt; ✓</li> </ul> |              |            |            |                                      |         |      |      |     |  |  |
|-----------------------------------------------------------------|--------------|------------|------------|--------------------------------------|---------|------|------|-----|--|--|
| 选择上报状态                                                          | 译上报状态 🔹 开始日期 |            | 截止日期       |                                      | 项目名模糊查询 |      | 先择年级 | ✓ Q |  |  |
|                                                                 |              |            |            |                                      |         |      |      |     |  |  |
| 项目名                                                             |              | 上报开始时间     | 上报截止时间     | 流程状态                                 | 应报人数    | 实测人数 | 免测人数 | 操作  |  |  |
| 2022-2023年湖北省学生体质健康测试 2022-10-19                                |              | 2022-10-19 | 2022-12-31 | 2-31 未上报 2449 0 0 EI填报 不上报 ③撤回 茴清理 ( |         |      |      | ∂刷新 |  |  |
| < 1 > 到第 1 页 确定 共1条 20条/页 ✓                                     |              |            |            |                                      |         |      |      |     |  |  |

方式一: 单个录入

### Tips:目前中小学数据跟国网学 籍库同步,可在系统中单个录入。 高校和中职院校采用方式二

### 步骤三:打开学生信息录入框依次 录入体质监测数据

| 学生姓名          | -         |
|---------------|-----------|
| 性别            | ○ 男 ● 女   |
| 学籍号           |           |
| 所属年级          | 小学一年级     |
| 班级            | 小学2022级1班 |
| 身高(厘米 (cm) )  | 请输入学生数据   |
| 体重(公斤(KG))    | 请输入学生数据   |
| 肺活量(毫升 (ml) ) | 请输入学生数据   |
| 50米跑(秒(s))    | 请输入学生数据   |

| 步骤二: | 点击某个学生后的 | "编辑" | 按钮 |  |
|------|----------|------|----|--|
|      |          |      |    |  |

姓名, 学籍号模糊搜索

选择班级

选择性别

| 批量 | 删除 批量导入学生数据 免認    | 9)设置 🏼 🛓 导出 | 山国网数据 | 导出成绩数据 返回上一页 |    |    |     |      |                        |
|----|-------------------|-------------|-------|--------------|----|----|-----|------|------------------------|
|    | 学籍号               | 姓名          | 性别    | 所屋班级         | 身高 | 体重 | 肺活量 | 50米跑 | 操作                     |
|    | G420              | 杜           | 男     | 小学2016级4班    |    |    |     |      | ✔编辑 前删除 C更新学籍 Ⅲ成绩单     |
|    | G420              | 万           | 女     | 小学2022级1班    |    |    |     |      | ✔ 编辑 圖删除 C更新学籍 Ⅲ 成绩单   |
|    | G420 <sup>-</sup> | 陶           | 男     | 小学2022级5班    |    |    |     |      | ✔ 编辑 画删除 C 更新学籍 Ⅲ 成绩单  |
|    | G420 <sup>-</sup> | 李           | 女     | 小学2022级1班    |    |    |     |      | ✔ 编辑 圖删除 C更新学籍 Ⅲ成绩单    |
|    | G4201             | 赵           | 女     | 小学2018级2班    |    |    |     |      | ✔编辑 窗删除 C更新学籍 Ⅲ成绩单     |
|    | G4212             | 许           | 女     | 小学2018级2班    |    |    |     |      | ✔编辑 前删除 C更新学籍 Ⅲ成绩单     |
|    | G4201             | 音           | 女     | 小学2022级7班    |    |    |     |      | ✔编辑 窗删除 C更新学籍 Ⅲ成绩单     |
|    | G4201             | 何           | 男     | 小学2022级4班    |    |    |     |      | ✔编辑 圖删除 C更新学籍 Ⅲ成绩单     |
|    | G4201             | Ħ           | 女     | 小学2022级4班    |    |    |     |      | ✔编辑 窗删除 C更新学籍 ⊞成绩单     |
|    | G4201             | 唐           | 女     | 小学2017级1班    |    |    |     |      | ✔编辑 前删除 C更新学籍 Ⅲ成绩单     |
|    | G4201             | 19          | 男     | 小学2022级5班    |    |    |     |      | ✔ 编辑 窗 删除 C 更新学籍 ⊞ 成绩单 |
|    | G421              | 涂           | 男     | 小学2018级2班    |    |    |     |      | ✔ 编辑 窗 删除 C 更新学籍 ⊞成绩单  |
|    | G420              | 2           | 男     | 小学2018级3班    |    |    |     |      | ✔ 编辑 盲删除 C 更新学籍 ⊞ 成绩单  |

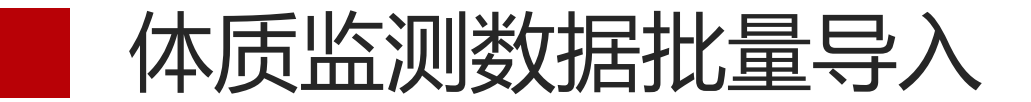

### 步骤一:选择上报项目,点击"填报"按钮

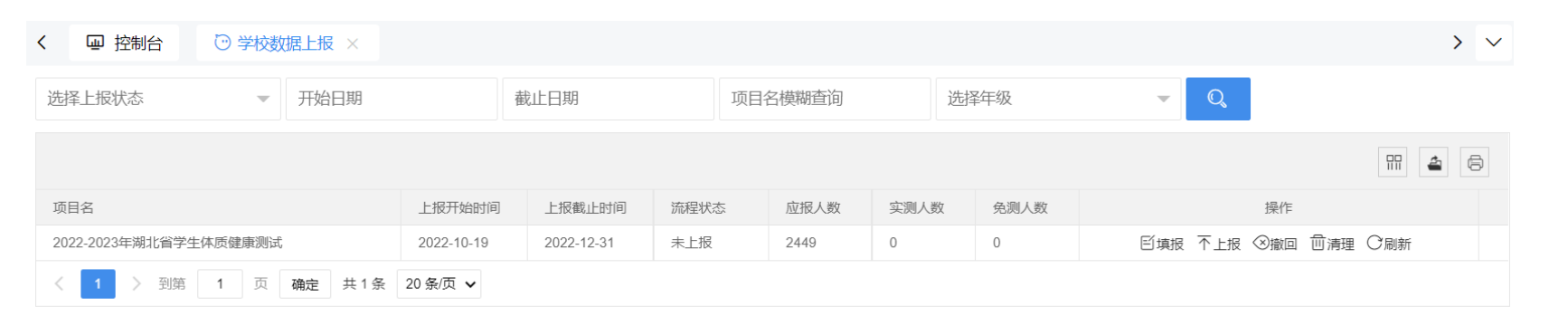

### 方式二: 批量导入

Tips:可以将国家体质监测系统 (国网)中导出来的体测数据, 直接导入到湖北省学校体卫艺工 作管理系统(省网)中。也可以 下载省网模板后,填写后导入。 省网的模板无家庭地址字段,不 支持直接导入到国网。

### 步骤二: 点击顶部的"批量导入学生数据"按钮

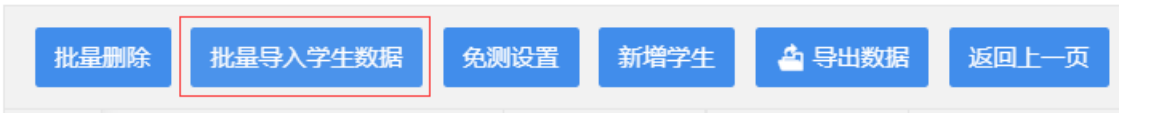

### 步骤三:下载数据模板

导入说明

文件选择:

导入格式为EXCEL格式,请先下载模板进行必要信息填写【2022-2023年湖北省学生体质健康测试模板下载】;

根据《国家学生体质健康标准》的相应要求,具体年级所涉及的考核维度不相同,系统支持国网数据模板直接导入。

开始上传

返回上一级

选择文件

#### F G C D E Η 学生姓名 学籍号 性别 年级编号 班级名称 身高 体重 肺活量 50米跑 坐位体前屈 一分钟跳绳 一分钟仰卧起坐 50米×8往返跑 男 小学2022级5班 G420 11 G420 女 11 小学2022级2班 男 11 G42( 小学2022级2班 男 11 小学2022级3班 G42( 男 G42( 11 小学2022级7班 男 11 小学2022级2班 G420 女 11 小学2022级5班 G42( 女 G420 11 小学2022级2班 女 11 小学2022级8班 G420 男 G420 11 小学2022级6班 女 11 小学2022级3班 G440 t 11 G42( 小学2022级2班

### 步骤五: 点击 "开始上传"按钮批量上传

步骤四:线下填写数据

文件选择: 2022-2023年湖北省学生体质健康测试导入模板.xlsx 选择文件

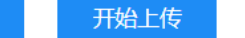

返回上一级

| 学段 |      | 。————————————————————————————————————                                      |
|----|------|----------------------------------------------------------------------------|
| 小举 | 体质监测 | 身高、体重、肺活量、50米跑、坐位体前屈、一分钟跳绳、一分钟仰卧起坐、<br>50米×8往返跑                            |
| 小子 | 视力监测 | 左眼裸眼视力、右眼裸眼视力、左眼屈光球镜S、右眼屈光球镜S、左眼屈光柱<br>镜C、右眼屈光柱镜C、左眼屈光轴位A、右眼屈光轴位A、是否为角膜塑形镜 |
| 初中 | 体质监测 | 身高、体重、肺活量、50米跑、坐位体前屈、一分钟跳绳、一分钟仰卧起坐、<br>50米×8往返跑、立定跳远、800米跑、1000米跑、引体向上     |
| 初中 | 视力监测 | 左眼裸眼视力、右眼裸眼视力、左眼屈光球镜S、右眼屈光球镜S、左眼屈光柱<br>镜C、右眼屈光柱镜C、左眼屈光轴位A、右眼屈光轴位A          |
| 合市 | 体质监测 | 身高、体重、肺活量、50米跑、立定跳远、坐位体前屈、800米跑、1000米跑、<br>一分钟仰卧起坐、引体向上                    |
| 同中 | 视力监测 | 左眼裸眼视力、右眼裸眼视力、左眼屈光球镜S、右眼屈光球镜S、左眼屈光柱<br>镜C、右眼屈光柱镜C、左眼屈光轴位A、右眼屈光轴位A、是否为角膜塑形镜 |
| 高校 | 体质监测 | 身高、体重、肺活量、50米跑、立定跳远、坐位体前屈、800米跑、1000米跑、<br>一分钟仰卧起坐、引体向上、一分钟跳绳、50米×8往返跑     |
|    | 视力监测 | 左眼裸眼视力、右眼裸眼视力、左眼屈光球镜S、右眼屈光球镜S、左眼屈光柱<br>镜C、右眼屈光柱镜C、左眼屈光轴位A、右眼屈光轴位A、是否为角膜塑形镜 |

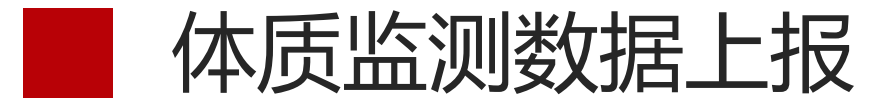

### 选择上报项目, 点击"上报"按钮

| く 回 控制台 <sup>①</sup> 学校数据上报 × |            |            |      |         |      |        |             | > ~     |  |  |
|-------------------------------|------------|------------|------|---------|------|--------|-------------|---------|--|--|
| 选择上报状态 🔻 开始日期                 | · 在        | 截止日期       | 项    | 而自名模糊查询 |      | 选择年级   | - Q         |         |  |  |
|                               |            |            |      |         |      |        |             |         |  |  |
| 项目名                           | 上报开始时间     | 上报截止时间     | 流程状态 | 应报人数    | 实测人数 | 数 免测人数 | 操作          |         |  |  |
| 2022-2023年湖北省学生体质健康测试         | 2022-10-19 | 2022-12-31 | 未上报  | 2449    | 0    | 0      | 乥填报 ←上报 ⊗撤回 | 前清理 〇刷新 |  |  |
| < 1 > 到第 1 页 确定 共1条 20条/页 >   |            |            |      |         |      |        |             |         |  |  |

### Tips: 数据上报之前,可以点不同年级后面的"报表统计"按钮,了解数据的完成情况

| 所属单位      | 最高分  | 平均分  | 总人数 | 优秀人数 | 优秀率 (%) | 良好人数 | 良好率 (%) | 及格人数 | 及格率 (%) | 不及格人数 | 不及格率 (%) |
|-----------|------|------|-----|------|---------|------|---------|------|---------|-------|----------|
| 全校本年级     | 94.4 | 66.1 | 191 | 3    | 1.57    | 26   | 13.61   | 133  | 69.63   | 58    | 30.37    |
| 小学2021级1班 | 0    | 0    | 0   | 0    |         | 0    |         | 0    |         | 0     |          |
| 小学2021级2班 | 0    | 0    | 0   | 0    |         | 0    |         | 0    |         | 0     |          |
| 小学2021级3班 | 0    | 0    | 0   | 0    |         | 0    |         | 0    |         | 0     |          |
| 小学2021级4班 | 0    | 0    | 0   | 0    |         | 0    |         | 0    |         | 0     |          |

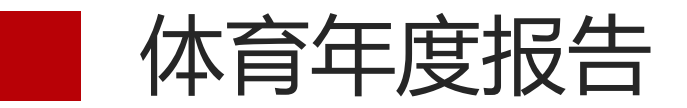

### 国家学校体育卫生条件试行基本标准

| 序 | · 项目<br>类别<br>学校 | 学校数     | 体育课 | 落实每天一小 | 组织大课间: | 体育<br><i>「</i> ノ<br>() | 酸し | 体育教师钟  | 体育教师             | 体育教师  | 体育教师 | 教师受县级以 | 田谷(坊             | 3场<br>(Y) | 篮球场     | 排球场 | 体育馆     | 游泳池 | 学生体质测 | 体育器材  | 优 | 学相 | 交体 | 育工好 | 作等 | 级证格 | 咕不及 | 飞格 | 各级专职体育         | 学校(出情)) 体育に | 本育经<br>兄 (万<br>体育专日 | 费支<br>元)<br>体 | 体育    | 中考 | 实施     | 青况 | 建育智見 | Z体<br>顼制<br>夏 | 制育意害措 | 体动伤障淹 |
|---|------------------|---------|-----|--------|--------|------------------------|----|--------|------------------|-------|------|--------|------------------|-----------|---------|-----|---------|-----|-------|-------|---|----|----|-----|----|-----|-----|----|----------------|-------------|---------------------|---------------|-------|----|--------|----|------|---------------|-------|-------|
| 野 | 类 )<br>别 /       | (<br>所) | 开足数 | 时体育锻炼数 | 体育活动数  | 专职                     | 兼职 | 《额比(%) | <sup>小</sup> 缺额数 | 7.生师比 | 参训人数 | 5上表彰人数 | 4<br>0<br>0<br>米 | ○○米以下     | (<br>块) | 块   | (<br>个) | (个) | 试室(个) | 1.达标数 | 所 | 5  | 所  | %   | 所  | \$  | 所   | %  | <b>青</b> 教研员人数 | 场地经费支出      | 用器材经费支出             | 育工作经费         | 地区覆盖率 | 分值 | 值占总分比例 | 否  | 是    | 否             | 是     | 否     |
| 1 | 小学               |         |     |        |        |                        |    |        |                  |       |      |        |                  |           |         |     |         |     |       |       |   |    |    |     |    |     |     |    |                |             |                     |               |       |    |        |    |      |               |       |       |
| 2 | 初中               | 1       | 27  | 1      | 1      | 3                      | 0  | 0      | 0                | 1:139 | 3    | 0      | 0                | 1         | 2       | 2   | 0       | 0   | 0     | 1     | 1 | 94 |    |     |    |     |     |    | 3              | 0           | 2万                  | 2万            | 100%  | -  | -      | -  | 是    |               | 是     |       |
| 3 | 高中               |         |     |        |        |                        |    |        |                  |       |      |        |                  |           |         |     |         |     |       |       |   |    |    |     |    |     |     |    |                |             |                     |               |       |    |        |    |      |               |       |       |
| 4 | 九年一贯<br>制学校      |         |     |        |        |                        |    |        |                  |       |      |        |                  |           |         |     |         |     |       |       |   |    |    |     |    |     |     |    |                |             |                     |               |       |    |        |    |      |               |       |       |
| 5 | 十二年一<br>贯制学校     |         |     |        |        |                        |    |        |                  |       |      |        |                  |           |         |     |         |     |       |       |   |    |    |     |    |     |     |    |                |             |                     |               |       |    |        |    |      |               |       |       |
| 6 | 完全中学             |         |     |        |        |                        |    |        |                  |       |      |        |                  |           |         |     |         |     |       |       |   |    |    |     |    |     |     |    |                |             |                     |               |       |    |        |    |      |               |       |       |
| 7 | 总计               | 1       | 27  | 1      | 1      | 3                      | 0  | 0      | 0                | 1:139 | 3    | 0      | 0                | 1         | 2       | 2   | 0       | 0   | 0     | 1     | 1 | 94 |    |     |    |     |     |    | 3              | 0           | 2万                  | 2万            | 100%  | -  | -      | -  | 문    |               | 是     |       |

| 急查看             |            | - 2 |   |
|-----------------|------------|-----|---|
| 学校基本信息          |            |     | > |
| 开课及课外活动信息       |            |     | ~ |
| 体育课开足数          | 请输入大于零的正整数 |     |   |
| 落实每天1小时体育锻炼数    | 请输入大于零的正整数 |     |   |
| 组织大课间体育活动数      | 请输入大于零的正整数 |     |   |
| 体育教师人数 (专职)     | 请输入大于零的正整数 |     |   |
| 体育教师人数 (兼职)     | 请输入大于零的正整数 |     |   |
| 体育老师缺额比例(%)     | 请输入大于零的正整数 |     |   |
| 体育老师缺额数         | 请输入大于零的正整数 |     |   |
| 体育教师生师比         | 请输入大于零的正整数 |     |   |
| 小于400米田径场(块)    | 请输入大于零的正整数 |     |   |
| 篮球场 (块)         | 请输入大于零的正整数 |     |   |
| 排球场 (块)         | 请输入大于零的正整数 |     |   |
| 体育馆 (个)         | 请输入大于零的正整数 |     |   |
| 游泳池 (个)         | 请输入大于零的正整数 |     |   |
| 学生体质测试室 (个)     | 请输入大于零的正整数 |     |   |
| 体育器材达标数         | 请输入大于零的正整数 |     |   |
| 学校体育工作等级评估      | 请选择        |     |   |
| 学校体育工作等级评估(占比%) | 请输入大于零的正整数 |     |   |
|                 |            |     |   |

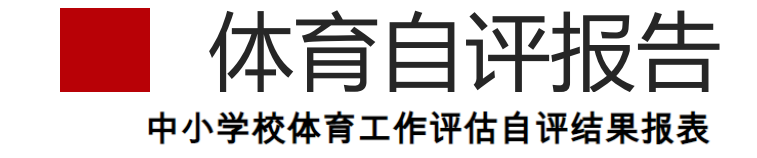

#### 单位全称(公章):

| 校   | 长       |                    | 主管      | 校长         |          |     | F      | 电话       |      |        |          |
|-----|---------|--------------------|---------|------------|----------|-----|--------|----------|------|--------|----------|
| 教务( | (体育)    | 主任                 |         |            | 体育       | 组长  |        |          | 电话   |        |          |
| 体育教 | 如师数     |                    | 体育教师    | 币缺额        | 人数       |     | 体      | 育教师      | 平均周记 | 果时     |          |
| 年级  | 班<br>数  | 学生<br>人数           | 年级      | 班<br>数     | 学生<br>人数 | 年级  | 班<br>数 | 学生<br>人数 | 年级   | 班<br>数 | 学生<br>人数 |
| 一年幼 | ۶       |                    | 四年级     |            |          | 七年级 |        |          | 高一   |        |          |
| 二年刻 | 二年级 五年线 |                    | 五年级     |            |          | 八年级 |        |          | 高二   |        |          |
| 三年幼 | 三年级 六年级 |                    |         |            |          | 九年级 |        |          | 高三   |        |          |
|     |         |                    | ^/<br>1 | 子项扌        | 旨 标 ì    | 严估结 | 果      |          |      |        | ·        |
| 序号  | 评位      | 古指标内               | ]容(要点   | <u>(</u> ) | 得分       |     | 7      | 存在主要     | 要问题  |        |          |
| 1   | 成立领     | 顾导小组,              | 定期研究    | 工作         |          |     |        |          |      |        |          |
| 2   | 将体育     | 育纳入学材              | 交整体工作   | 计划         |          |     |        |          |      |        |          |
| 3   | 建立意     | \$<br>外伤害/         | 应急管理机   | 制          |          |     |        |          |      |        |          |
| 4   | 校长将     | <b>子学校体</b> 育      | 育列入工作   | 职责         |          |     |        |          |      |        |          |
| 5   | 校长、     | 分管校+               | 云听体育课   | 次数         |          |     |        |          |      |        |          |
| 6   | 严格落     | \$实体育 <sup>_</sup> | ラ健康课时   | 规定         |          |     |        |          |      |        |          |
| 7   | 公布图     | H光体育i              | 运动工作方   | 案          |          |     |        |          |      |        |          |
| 8   | 每学期     | 用通报学生              | 主体育活动   | 情况         |          |     |        |          |      |        |          |
| 9   | 体育教     | <b></b> 女学计划、      | 单元计划等   | 等齐全        |          |     |        |          |      |        |          |
| 10  | 依据遗     | 果程标准组              | 且织体育教   | 学          |          |     |        |          |      |        |          |
| 11  | 加强孝     | 女学研究- <sup>1</sup> | 与课程教学   | 改革         |          |     |        |          |      |        |          |
| 12  | 严格执     | 行体育证               | 果考勤、考核  | 亥制度        |          |     |        |          |      |        |          |
| 13  | 制订降     | 1光体育i              | 运动工作方   | 案          |          |     |        |          |      |        |          |
| 14  | 将校园     | 体育活动               | 动纳入教学   | 计划         |          |     |        |          |      |        |          |
| 15  | 落实ナ     | 、课间体育              | 育活动等时   | 间          |          |     |        |          |      |        |          |

#### 信息查看

 $\sim$ 

#### 各项指标评估 - 组织管理项目

| 指标及权重       | 序号    | 指标内容                                                                                         | 选择                                                                                                    | 存在主要问题                                                                                                    |
|-------------|-------|----------------------------------------------------------------------------------------------|----------------------------------------------------------------------------------------------------|----------------------------------------------------------------------------------------------------|
|             | 1     | 成立领导小组, 定期研究工作                                                                               | ○是○否                                                                                                    | 存在主要问题                                                                                                    |
| 一、管理到位 (5%) | 2     | 将体育纳入学校整体工作计划                                                                                | ○ 是 ○ 否                                                                                                    | 存在主要问题                                                                                                    |
|             | 3     | 建立意外伤害应急管理机制                                                                                 | ○ 是 ○ 否                                                                                                    | 存在主要问题                                                                                                    |
|             | 4     | 校长将学校体育列入工作职责                                                                                | ○ 是 ○ 否                                                                                                    | 存在主要问题                                                                                                    |
| 领导重视(10%)   | 5     | 校长、分管校长听体育课次数                                                                                | 请选择                                                                                                    | 存在主要问题                                                                                                    |
|             | 6     | 严格落实体育与健康课时规定                                                                                | ○是○否                                                                                                    | 存在主要问题                                                                                                    |
|             | 指标及权重 | 指标及权重     序号       1     2       2     3       3     4       (初号重視(10%))     5       6     6 | 指标內容         序号         指标內容           A         成立领导小组,定期研究工作           2         将体育纳入学校整体工作计划           3         建立意外伤害应急管理机制           資导重视(10%)         5           6         严格落实体育与健康课时规定 | 指标及权重         序号         指标内容         选择           1         成立领导小组,定期研究工作         □ □ □ □ □ □ □ □         □ □ □ □         □ □ □ □         □ □ □         □ □ □         □ □ □         □ □ □         □ □ □         □ □ □         □ □ □         □ □ □         □ □ □         □ □ □         □ □ □         □ □ □         □ □ □         □ □ □         □ □ □         □ □ □         □ □ □         □ □         □ □         □ □         □ □         □ □         □ □         □ □         □ □         □ □         □ □         □ □         □ □         □ □         □ □         □ □         □ □         □ □         □ □         □ □         □ □         □ □         □ □         □ □         □ □         □ □         □ □         □ □         □ □         □ □         □ □         □ □         □ □         □ □         □ □         □ □         □ □         □ □         □ □         □ □         □         □         □ □         □         □         □         □         □         □         □         □         □         □         □         □         □         □         □         □         □         □         □         □         □         □         □         □         □         □         □         □ </td |

| 项目及权重 | 指标及权重                | 序号 | 指标内容           | 选择      | 存在主要问题 |
|-------|----------------------|----|----------------|---------|--------|
|       |                      | 9  | 体育教学计划、单元计划等齐全 | 请选择     | 存在主要问题 |
|       | <b>Ⅲ 润积</b> 新学(1504) | 10 | 依据课程标准组织体育教学   | 请选择 🔹 🔻 | 存在主要问题 |
|       |                      | 11 | 加强教学研究与课程教学改革  | ○是 ○否   | 存在主要问题 |
|       |                      | 12 | 严格执行体育课考勤、考核制度 | ○是 ○否   | 存在主要问题 |
| 教育教学  |                      | 13 | 制订阳光体育运动工作方案   | ○是 ○否   | 存在主要问题 |
| (30%) |                      | 14 | 将校园体育活动纳入教学计划  | 请选择     | 存在主要问题 |

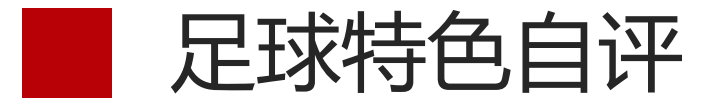

### 全国青少年校园足球特色学校复核指标体系

| 评审指标                      | 主要观测点                                 | 评审内容与分值                                                                                                    | 分值<br>分配 | 得分 |
|---------------------------|---------------------------------------|----------------------------------------------------------------------------------------------------|----------|----|
| 组如领导                      | 落实国家政策,<br>将校园足球纳入<br>学校发展规划<br>(4 分) | 学校体育指导思想明确,重视学校体育和学生体<br>质健康工作,把校园足球作为增强学生体质健康<br>的重要举措(1分),将校园足球纳入学校发展规<br>划和年度工作计划(1分),有校园足球发展目标<br>及规划并符合学校实际(2分)。 | 4        |    |
| <del>组织领导</del><br>(10 分) | 健全工作机制<br>(2分)                        | 成立校园足球工作领导小组,由校长专人负责,<br>学校其他机构共同参与(1分),领导小组成员分<br>工明确(1分)。                                                           | 2        |    |
|                           | 完善规章制度<br>(4 分)                       | 制定有校园足球工作招生、教学管理规章制度(1<br>分)、课余训练和竞赛规章制度(1分)、运动安<br>全防范措施与保障(1分)、师资培训规章制度(1分)。                                        | 4        |    |
|                           | 体育师资队伍<br>(7 分)                       | 体育教师配备达到国家标准(2 分), 足球专项教师大于 3、2、1 人(含)以上(分别给 4、3、2<br>分), 每年有一次以上培训机会(1 分)。                                           | 7        |    |
|                           | 体育教师待遇<br>(4 分)                       | 体育教师开展体育教学和足球训练及活动计入工<br>作量(2分),并保证在评优评比与工资待遇(1<br>分)、职务评聘(1分)等方面享受同等待遇。                                              | 4        |    |
| 条件保障<br>(27 分)            | 场地设施建设<br>(10 分)                      | 场地设施、器械配备达到国家标准(3分),并建<br>设有11、7、5人制的足球场地(分别给5、4、3<br>分),能满足教学和课余足球训练需要,足球器材<br>数量齐备、并有明确的补充机制(2分)。                   | 10       |    |
|                           | 体育经费投入<br>(6 分)                       | 设立有体育工作专项经费,每年生均体育经费不低于生均公用经费的10%(3分),能为学生购买<br>有校方责任险(1分),并为学生新增购买运动意<br>外伤害险(2分)。                                   | 6        |    |

#### 信息查看

| 自评项目          | 涉及维度                     | 序号 | 自评内容                 | 选择      |
|---------------|--------------------------|----|----------------------|---------|
|               |                          | 1  | 校园足球作为增强学生体质健康的重要举措  | ● 是 ○ 否 |
|               | 洛头国家政策,将校园<br>足球纳入学校发展规划 | 2  | 将校园足球纳入学校发展规划和年度工作计划 | ● 是 ○ 否 |
|               | (4分)                     | 3  | 有校园足球发展目标及规划并符合学校实际  | ● 是 ○ 否 |
|               |                          | 4  | 由专人负责,学校其他机构共同参与     |         |
| 组织管理<br>(10%) | 健全工作机制(2分)               | 5  | 领导小组成员分工明确           | ○是○否    |
|               |                          | 6  | 制定有校园足球工作招生、教学管理规章制度 | ○是○否    |
|               |                          | 7  | 有课余训练和竞赛规章制度         | ○ 是 ○ 否 |
|               | 完善规章制度(4分)               | 8  | 有运动安全防范措施与保障         | ○是 ○否   |

| 自评项目  | 涉及维度        | 序号 | 自评内容                  | 选择      |
|-------|-------------|----|-----------------------|---------|
|       |             | 10 | 体育教师配备达到国家标准          | ○是○否    |
|       | 体育师资队伍(7分)  | 11 | 足球专项教师人数              | ○是○否    |
|       |             | 12 | 是否有每年一次以上的培训机会        | ○是 ○否   |
|       |             | 13 | 体育教师开展体育教学和足球训练计入工作量  | ○是 ○否   |
|       | 体育教师待遇(4分)  | 14 | 保证教师在评优评比与工资待遇和其他教师一致 | ○ 是 ○ 否 |
| 条件保障  |             | 15 | 保证教师在职务评聘等方面享受同等待遇    | ○ 是 ○ 否 |
| (27%) |             | 16 | 场地设施,器械配备达到国家标准       | ○ 是 ○ 否 |
|       | 场地设施建设(10分) | 17 | 建设了几人制的足球场地           | ○是 ○否   |
|       |             |    |                       |         |

Part One

— 🛛 🗙

教学卫生数据

#### (一) 教室

普通教室人均使用面积:小学不低于 1.15 平方米,中学不低于 1.12 平方米。

2. 教室前排课桌前缘与黑板应有 2 米以上距离。

 教室内各列课桌间应有不小于 0.6 米宽的纵向走道,教 室后应设置不小于 0.6 米的横行走道。后排课桌后缘距黑板不超过 9

米。

(二)课桌椅

1. 教室内在座学生应每人一席。

2. 每间教室内至少应设有 2 种不同高低型号的课桌椅。

(三)黑板

1. 黑板应完整无破损、无眩光,挂笔性能好,便于擦拭。

2. 黑板下缘与讲台地面的垂直距离: 小学为 0.8~0.9米,

中学为1~1.1米;讲台桌面距教室地面的高度一般为1.2米。

(四) 教室采光

 1. 单侧采光的教室光线应从学生座位左侧射入,双侧采光的 教室主采光窗应设在左侧。

2. 教室墙壁和顶棚为白色或浅色, 窗户应采用无色透明玻璃。

3. 教室采光玻地比(窗的透光面积与室内地面面积之比)不

得低于1:6。

| 学校教室相关 | <b>长信息</b>                                               |     | ~    |
|--------|----------------------------------------------------------|-----|------|
| 序号     | 相关内容                                                     | 进   | 择    |
| 1      | 普通教室人均使用面积是否达标(小学不低于1.15平方米,中学不低于1.12平方米)                | • 是 | 〇否   |
| 2      | 教室前排课桌前缘与黑板间的距离是否达到2米                                    | • 是 | () 否 |
| 3      | 教室内各列课桌之间的纵向走道距离                                         | ○是  | () 否 |
| 4      | 教室后的横向走道宽度                                               | ○是  | 〇百   |
| 5      | 教室后排课桌后缘距离黑板的距离                                          | ○是  | 〇百   |
| 6      | 教室内在座学生是否每人一席                                            |     |      |
| 7      | 每间教室内是否应有2种不同高低型号的课桌椅                                    | ○是  | () 否 |
| 8      | 黑板是否完整无破损,无眩光,挂笔性能好并便于擦拭                                 |     |      |
| 9      | 黑板下缘与讲台地面的垂直距离是否达标(小学0.8~0.9米,中学为1~1.1米,讲台桌面距离地面高度为1.2米) | ○是  | () 否 |
| 10     | 单侧采光的教室光线是否从学生左侧射入                                       |     |      |
| 11     | 双测采光的教室主采窗是否设置在左侧                                        | ○是  | () 否 |
| 12     | 教室采光玻地比不得低于1:6(窗的透光面积与室内地面面积之比)                          | ○是  | 〇否   |
| 13     | 课桌面和黑板照度是否不低于150LX和200LX的分布均匀                            | ○是  | ○否   |
| 14     | 当自然采光不足时是否能用人工照明                                         |     |      |
| 15     | 教室照明是否配备了40瓦荧光灯9盏以上,并符合节能环保的要求                           | ○是  | ○否   |
| 16     | 教室灯管是否垂直于黑板布置                                            | ○是  | ○否   |
| 17     | 教室照片是否配备了灯罩的灯具并且灯具距桌面的悬挂高度为1.7~1.9米                      | ○是  | ○否   |
| 18     | 教室黑板的照明是否设置了2盏40瓦的荧光灯,并配有灯罩                              | ○是  | 〇百   |

Part One

信息查看

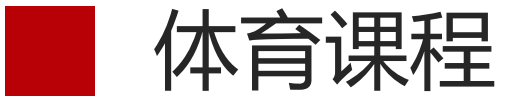

方式一: 单个录入

### 方式二: 批量导入

批量导入数据

| 信息填报                       |                               |   | - 🛛 ×    |
|----------------------------|-------------------------------|---|----------|
| 年度体育教学工作计划                 | 体育教学工作周计划                     |   |          |
| ⑦ 添加选项 ⑦ 批量                | 是导入年计划                        |   |          |
| 所属课程:                      |                               |   | ~        |
|                            |                               | େ | )保存 窗 删除 |
| 教学项目                       | 请输入教学项目                       |   |          |
| B I U A ABE X <sup>2</sup> | ² 🗙 A • 🐠 • 🛱 🔳 🜉 🗐 🎵 📰 📧 💿 🗎 |   |          |
| 请输入年计划教学内                  | 内容                            |   |          |
| 项目比重                       | 请输入项目比重                       |   |          |
| 全年学时                       | 请输入全年学时                       |   |          |
| Г үүүнд уучун              | չ≠Łሏ\ Lሥሩዘዝሥሩn+               |   |          |

导入说明

导入格式为EXCEL格式,请先下载模板进行必要信息填写<u>【模板下载】;</u>

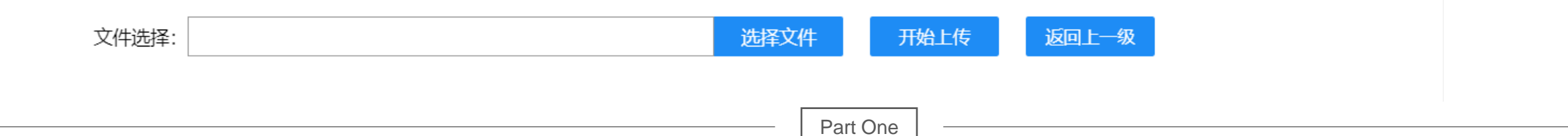

方式一: 单个录入

方式二:批量导入

| 编辑学生数据  | - 🛛 ×                       |   |
|---------|-----------------------------|---|
| 学生姓名    | 周                           |   |
| 性别      | <ul> <li>● 男 ○ 女</li> </ul> | l |
| 学籍号     | G1                          | l |
| 所属年级    | 小学一年级                       | l |
| 班级      | 小学2019级3班                   |   |
| 左眼裸眼视力  | 请输入学生数据                     | l |
| 左眼屈光球镜S | 请输入学生数据                     | l |
| 左眼屈光柱镜C | 请输入学生数据                     |   |
| 左眼屈光轴位A | 请输入学生数据                     |   |
| 大胆運胆河力  | 法給 λ 学生地 促                  |   |

导入说明

数据导入

导入格式为EXCEL格式,请先下载模板进行必要信息填写【模板下载】;

| ¥4k  | G341: | 男  | 11   | 小学2021级3班 |        |         |         |         |        |         |         |         |
|------|-------|----|------|-----------|--------|---------|---------|---------|--------|---------|---------|---------|
| 夲    | G340  | 女  | 11   | 小学2021级1班 |        |         |         |         |        |         |         |         |
| 余    | G330( | 男  | 11   | 小学2021级1班 |        |         |         |         |        |         |         |         |
| 吴    | G320  | 男  | 11   | 小学2021级3班 |        |         |         |         |        |         |         |         |
| 陈    | G3200 | 女  | 11   | 小学2021级3班 |        |         |         |         |        |         |         |         |
| 萘    | G3101 | 女  | 11   | 小学2021级2班 |        |         |         |         |        |         |         |         |
| 뿇    | G2310 | 男  | 11   | 小学2021级4班 |        |         |         |         |        |         |         |         |
| 学生姓名 | 学籍号   | 性别 | 年级编号 | 班级名称      | 左眼裸眼视力 | 左眼屈光球镜S | 左眼屈光柱镜C | 左眼屈光轴位A | 右眼裸眼视力 | 右眼屈光球镜S | 右眼屈光柱镜C | 右眼屈光轴位A |
| A    | В     | С  | D    | Е         | F      | C       | Н       | I       | 1      | K       | Г       | М       |

### 文件选择:

选择文件

开始上传

返回上一级

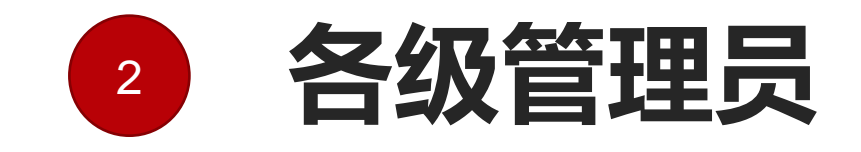

### 区县/市州/省级

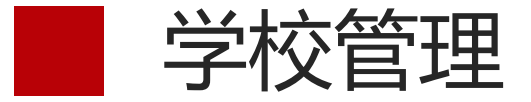

### Tips: 各区县管理员, 按照本区域学校的实际情况, 核对本区域内的 学校情况, 对于已经撤销的学校, 及时删除或者设置为无效

### 步骤一: 打开学校管理页面

| 学校名 | 称    | 选择类型 | ~    | Q |    |    |      |      |           |
|-----|------|------|------|---|----|----|------|------|-----------|
| 添加  | 学校   |      |      |   |    |    |      |      |           |
|     | 学校名称 |      | 学校编码 |   | 区县 | 市州 | 是否有效 | 直属类型 | 操作        |
|     | 初级中  | 学    | 31/  |   |    |    | 有效   | 区县市  | ✔ 编辑 @ 删除 |
|     | 小学   | 5    | 214  |   |    |    | 有效   | 区县市  | ✔ 编辑 💿 删除 |
|     | 小学   |      | 214  |   |    |    | 有效   | 区县市  | ✔ 编辑 🗇 删除 |
|     | 小学   |      | 2142 |   |    |    | 有效   | 区县市  | ✔ 编辑 💿 删除 |
|     | 小学   |      | 21   |   |    |    | 有效   | 区县市  | ✔ 编辑 🗇 删除 |
|     | 小学   |      | 21   |   |    |    | 有效   | 区县市  | ✔编辑 窗删除   |
|     | 小学   |      | 21   |   |    |    | 有效   | 区县市  | ✔ 编辑 @ 删除 |
|     | 小学   |      | 214  |   |    |    | 有效   | 区县市  | ✔ 编辑 💿 删除 |
|     | 小学   |      | 214  |   |    |    | 有效   | 区县市  | ✔ 编辑      |

步骤二:点击学校后面的删除按钮,删除学校 Tips:学校下如果还有学生(学籍挂靠、学籍未转出、学生已毕业),是无法删除的,可以把学校设置为无效 步骤三:点击编辑,将学校设置为无效

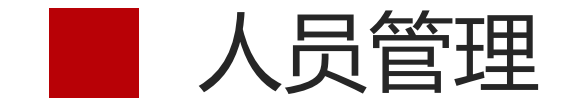

### Tips: 各区县管理员,可以管理本区域内所有的用户,对于学校管理员。 员忘记密码的,可以由区县管理员帮助重置密码。学校更换管理员, 需要绑定新的手机号的,也可以由区县管理员重新绑定。

### 步骤一: 打开人员管理页面

| 用户名,于机号精准设系 学校级官埋员 圣 姓名,学校模糊设系 0 |            |      |     |        |    |      |      |     |      |           |
|----------------------------------|------------|------|-----|--------|----|------|------|-----|------|-----------|
| 添加                               | 人员 批量删除 批量 | 重置密码 |     |        |    |      |      |     |      |           |
|                                  | 用户名        | 姓名   | 手机号 | 角色     | 班级 | 是否有效 | 市州   | 区县  | 学校   | 操作        |
|                                  |            |      |     | 学校级管理员 |    | 有效   | 恩施土家 | 利川市 | 利川市舞 | ✔ 编辑 👕 删除 |
|                                  |            | 1    |     | 学校级管理员 |    | 有效   | 恩施土家 | 利川市 | 利川市毛 | ✔编辑 💼 删除  |
|                                  |            |      |     | 学校级管理员 |    | 有效   | 恩施土家 | 利川市 | 利川市者 | ✔编辑 窗删除   |
|                                  | 1          |      |     | 学校级管理员 |    | 有效   | 恩施土家 | 利川市 | 利川市国 | ✔ 编辑 🗊 删除 |
|                                  | 4          |      |     | 学校级管理员 |    | 有效   | 恩施土家 | 利川市 | 利川市柏 | ✔编辑 💼 删除  |
|                                  | ٤          |      |     | 学校级管理员 |    | 有效   | 恩施土家 | 利川市 | 利川市汪 | ✔编辑 圖删除   |
|                                  | S          |      |     | 学校级管理员 |    | 有效   | 恩施土家 | 利川市 | 利川市国 | ✔编辑 圖删除   |
|                                  | S          |      |     | 学校级管理员 |    | 有效   | 恩施土家 | 利川市 | 利川市臣 | ✔编辑 🗊 删除  |
|                                  | S          |      |     | 学校级管理员 |    | 有效   | 恩施土家 | 利川市 | 利川市思 | ✔编辑 圖删除   |
|                                  | SL         |      |     | 学校级管理员 |    | 有效   | 恩施土家 | 利川市 | 利川市湄 | ✔ 编辑 🗊 删除 |

### 步骤二:勾选用户前面的复选框 步骤三:点击"批量重置密码"按钮,可以将用户密码重置初始密码

步骤四:点击用户后面的"编辑"按钮,可以修改用户绑定的手机号

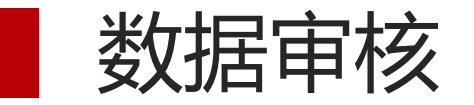

### Tips:学生体质监测、视力检测、体育年度报告、体育工作 自评、学校体育报告、体育课程报告、教学卫生检查、校 园足球报告流程类似

### 步骤一:选择上报项目

| く · 回 控制台 · 的 数据审核 ×        |      |     |     |            |     |
|-----------------------------|------|-----|-----|------------|-----|
| 项目名称模糊搜索 选择年级 マ             | Q    |     |     |            |     |
| 项目名                         | 学校总数 | 已上报 | 未上报 | 上报截止时间     | 操作  |
| 2022-2023年湖北省学生体质健康测试       | 141  | 1   | 140 | 2022-12-31 | 自详情 |
| < 1 > 到第 1 页 确定 共1条 20条(页 🗸 |      |     |     |            |     |

### 步骤二: 点击项目后面的"详情"按钮

| 待审核数据               | 已审核数据        | 被驳回数据    |           |   |                     |      |      |      |             |
|---------------------|--------------|----------|-----------|---|---------------------|------|------|------|-------------|
| 学校名称模糊搜索 选择校验状态 - Q |              |          |           |   |                     |      |      |      |             |
| 批量通过                | 返回上一页        |          |           |   |                     |      |      |      |             |
| 项目                  | 名称           |          | 学校名称      |   | 上报时间                | 上报人数 | 错误人数 | 错误率  | 操作          |
| 2022                | 2-2023年湖北省学生 | 体质健康测试   | 利川市谋道镇富强小 | 学 | 2022-10-21 10:15:47 | 24   | 2    | 8.33 | ●送付 ○通过 ◎驳回 |
| < 1                 | 〉 到第 🚺 🤋     | 页 确定 共 1 | 条 20条/页 🗸 |   |                     |      |      |      |             |

### 步骤三:按实际情况进行审批

### ◆点击"详情"按钮, 查询学校数据详情

| 田公谷林朝開設 遊行校会状本 この この この この この この この この この この この この この                                                                                                    | - 🛛 ×    |
|----------------------------------------------------------------------------------------------------|----------|
| 正記二一         支田山         所置校         所置校         所置校         所置校         所置校         所置校         外間休         月高         外重         利用量         60兆型           04201         世区水市江区区万松园路小学         小学2020         伊秋光         137         26         100         12.3           第         64201         武沢市江区区万松园路小学         小学2020         伊秋光         137         26         800.0         116           時日         64201         武沢市江区区万松园路小学         小学2020         経路太         12.3         23.0         800.0         11.6           時日         6420         武沢市江区万松園路小学         小学2020         原紙         12.4         800.0         10.5           時日         6420         武沢市江区万松園路小学         小学2020         原紙本         14.0         4.4         70.2         13.1           時日         6420         武沢市江区万松園路小学         小学2020         原紙本         14.0         4.7         13.7         12.2           所日         6420         武沢市江区万松園路小学         小学2020         原紙本         14.0         4.7         17.6         12.2           所日         6420         武沢市江区万松園路小学         小学2020         原紙本         12.0         13.1         13.1 <tr< th=""><th></th></tr<> |          |
| 放抗二・方         支援         支援         支         支         J         J         J         J         J         J         J                            |          |
| 姓名         年福         所羅我         熊服衣         身系         梯重         解晶         50%           知         6420         意双市顶发石塔面掛小子         小学202         第44         137         26         10.0         12.3           第         6420         意双市顶发石塔面掛小子         小学202         第44         137         26         10.0         12.3           第         6420         意双市顶发石塔面掛小子         小学202         第44         12.3         20.0         10.5           第         6420         意双市顶发石塔面掛小子         小学202         第54         12.3         20.0         10.5           第         6420         意双市顶发石塔面掛小子         小学202         第54         12.7         24         80.0         10.5           第         6420         意双市顶发石塔面掛小子         小学202         第54         12.8         70.2         12.1           第         6420         意双市顶发石塔面掛小子         小学202         第54         14.0         37.0         12.0           第         6420         意双市顶发石塔面掛小子         小学202         第54         14.0         37.0         12.0           第         6420         意双市顶发石塔面掛小         小学202         予54         14.0         <                                                 | 8        |
| 用         6420         最优市以及货油酸量小学         小学202         加速         137         26         100         123           第         6420         最优市以及货油酸量小学         小学202         加速         132         23         800         116           時日         6420         最优市以及货油酸量小学         小学202         加速         123         23         800         116           時日         6420         最优市以及货油酸量小学         小学202         加速         127         24         800         105           時日         6420         最优市以及货油酸量小学         小学202         158.4.2         127         24.9         800         123           時日         6420         最优市以及货油酸温加         小学202         158.4.2         128         24.9         702         128           6420         最优市以及货油酸温加         小学202         58.5.2         140         34.7         137.0         12.2           月         6420         最优市以及货油酸温加         小学202         58.5.2         140.9         34.7         157.0         12.2           月         634         自2.0         原た市以及汽油酸油                                                                                                    | 坐位伊      |
| 第         642c         最优市取货货场船排外         小学920         第         第         23         80         116           時日         6420         最优市取货货场船外         小学920         第         127         24         800         105           時日         6420         最优市取货货场船外         小学920         第         127         24         800         105           時日         6420         最优市取货货场船路外         小学920         第         128         24.8         702         131           時日         6420         最优市取货货场船路外         小学920         第         140         34.7         127         12           商         6420         最优市取货货场船路外         小学920         第         140         34.7         12.6         12           商         634         最优市取货货场船路外         小学920         第         12.9         12.6         13.1           市         64         最优市取货货场船路外         小学920         第         14.0         37.0         12.6           市         64         日の市         小学920         第         12.9         12.6         13.1                                                                                                    | 3        |
| 特征         6420         意思常由双系绘画器外学         小学2020.         算話先         127         24         880         105           特征         6420         意思常由双系绘画器外学         小学2020.         第話長元         128         24.8         70.2         13.1           特征         6420         意思市双系示绘画器外学         小学2020.         第話先         14.0         34.7         13.6         12.2           原         6420         意思市双系示绘画器外学         小学2020.         第話表示         14.0         34.7         13.6         12.2           原         634.6         意思市双系示绘画器外学         小学2020.         第話表示         12.9         24.5         9.3         10.6           原         62.0         意記市双系示绘画器外学         小学2020.         第話表示         12.9         24.5         10.6                                                                                                    | 10       |
| M4         G420         成式用证实运行绘画器小学         小学920         解釋         128         24.8         702         13.1           M4         G420         就式用证实运行绘画器小学         小学920         第點表示         140         34.7         13.6         12.2           原         G34         武式市证实运行绘画器小学         小学920         客能表示         129         24.5         97.3         10.6           原         G42         武式市证实近分绘画器小学         小学920         客能表示         129         24.5         97.3         10.6                                                                                                    | 8.5      |
| 特別         6420         成式形成顶板顶板的         小学302         解析         440         347         1376         122           兩         034         成式和 可加         外型302 <b>約84</b> 129         24.5         973         10.6           面         642         近式和可加         小学302 <b>約84</b> 129         24.5         973         10.6           面         642         近式市口区方板面的小学         小学302 <b>約85</b> 120         20.9         631         11.1                                                                                                    | 7        |
| 质         G34         武汉市顶区万班圈路小学         小学2020         数据款         129         24.5         973         10.6           周         G42         武汉市顶区万班圈路小学         小学2020         苏联社家         120         20.9         631         11.1                                                                                                    | 18       |
| 周 G42 武汉市江政区万始周期小学 小学2020 数元联邦 120 20.9 631 11.1                                                                                                    | 5        |
|                                                                                                    | 13       |
| 私 G61 武汉市上汉区方松园路小学 小学2020 <u>放民无民</u> 123 29.2 807 14.56                                                                                                    | 2        |
| 6420 武汉市江汉区万松園掛小学 小学2020… 秋時天沢 130 26.7 821 12.2                                                                                                    | 5        |
| 杨 G42 配反市II区区方松园路小学 小学2020 図24 24.4 365 17.85                                                                                                    | -15      |
|                                                                                                    |          |
| ▲占丰"诵讨"按钮 诵讨后白动到下————————————————————————————————————                                                                                                    | <u>7</u> |

◆点击"驳回"按钮,填写驳回理由后, 驳回至上一级

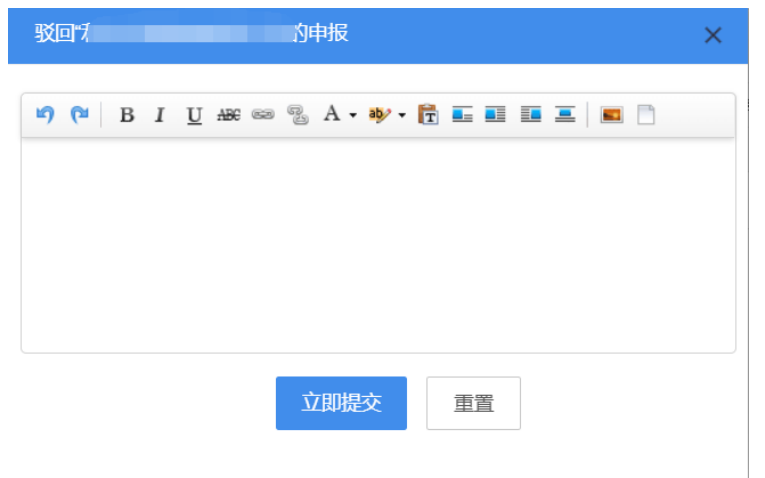

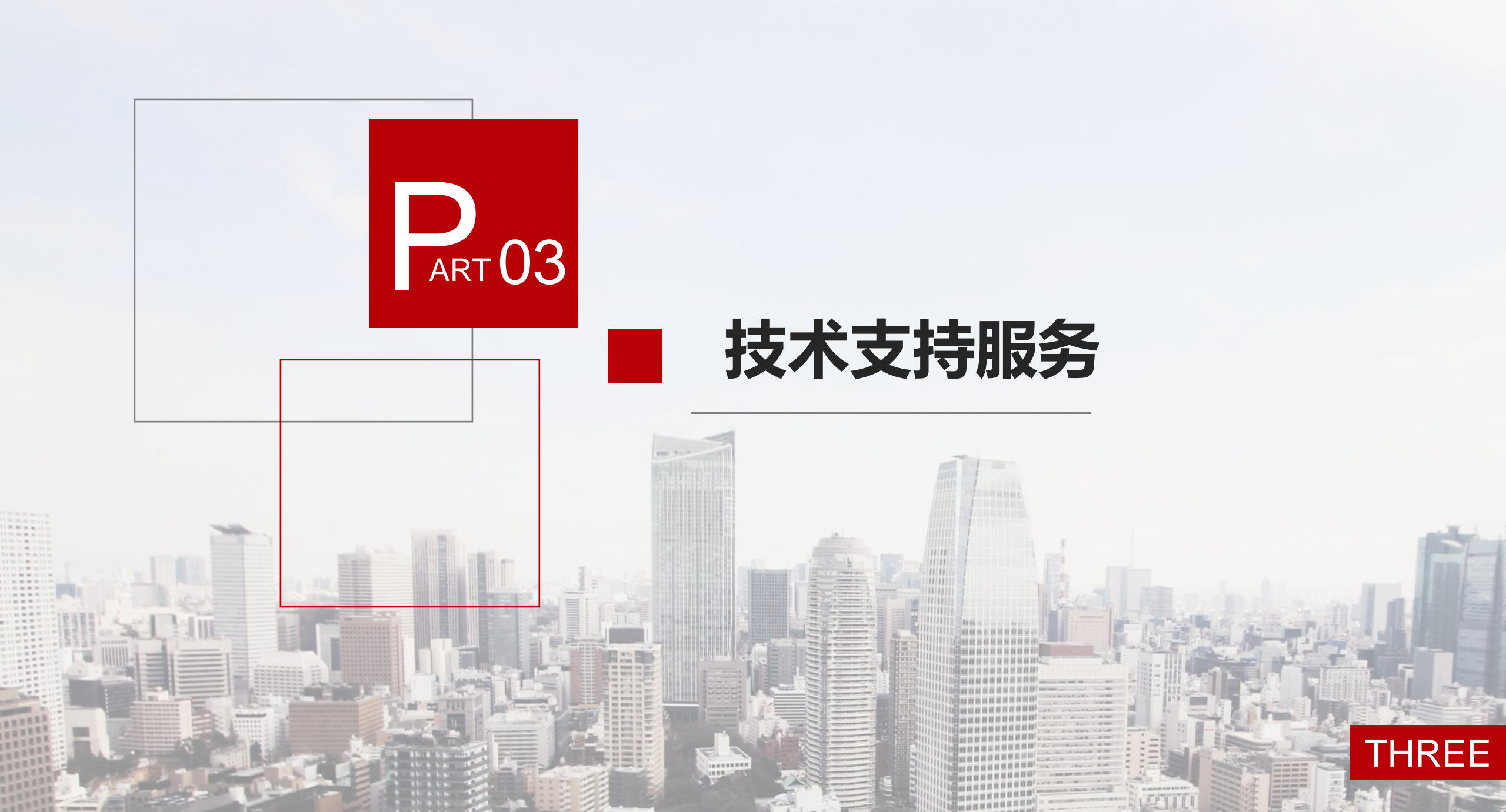

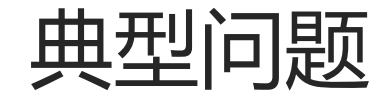

### 【问】学校的账号密码是什么?

【答】学校的账号规则为SC+10位学校识别码,默认密码为51taoshi,第一次使用默认账号进入,请及时绑 定手机号,修改默认密码;

### 【问】怎么知道自己的学校识别码?

【答】可以打开国家体质监测平台学校查询网址

http://www.csh.moe.edu.cn/moetc/mdepartmentExtAction!toMdepartmentExtListWdOuter.action,输入自己学校的名称查询,查询出来的学校ID即为学校识别码;

### 【问】学校账号绑定的是校领导的手机号,每次登录都需要找领导要验证码。

【答】登录一次,为自己添加一个手机号码是自己的子管理员,给自己开放相关的权限即可。

### 【问】我们是新学校,没有账号怎么办?

【答】对于新学校,请先确认是否已经在国网学籍系统中建立了账号,如果已经建立,且无法在省网平台中 登录,请与我们联系(18062736635)。如果国网系统中没有账号,请与国网联系(010-66090906)

### 【问】我们学校是新建的学校,有些年级还没学生怎么上报数据?

【答】根据学校的实际情况上报,有几个年级就上报几个年级,上级管理员清楚学校的情况,会审核的。

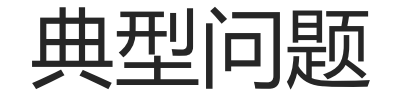

### 【**问】每次登录需要输入验证码,很麻烦!** 【答】这是三级等保系统的要求,为了数据安全!

### 【问】我校个别学生学籍信息在省网中查不到

【答】试试通过单个学生学籍同步的功能,输入学生的姓名、学籍号手动同步。<u>http://twy.e21.cn/sync.do</u>

### 【问】系统的学生数量与实际情况不一致怎么办?

【答】如果系统的学生数量比实际要少,系统在导入学生视力或体测数据时,没有的学生会自动添加。如果 系统的学生数量比实际要多,是由于学生的学籍没有转走导致的,学校管理员可以在基础数据管理-》人员 管理中删除多余的学生。体测数据中的删除功能是删除学生的体测数据,并不是删除学生账号。

### 【问】不知道自己国家体质监测平台的账号和密码?

【答】从国网首页下载重置密码申请表,填写后盖章发到邮箱,审核通过后会重置密码,邮箱: csh@moe.edu.cn。也可以与国网联系,联系电话:010-66090906(呼叫中心)

### 【问】学校换了管理员,无法通过原绑定手机号收验证码?

【答】可以联系区县管理员,请他们帮着修改绑定的手机号。也可以与我们联系(电话: 18062736635; 邮箱: twy@51taoshi.com),绑定新的手机号。

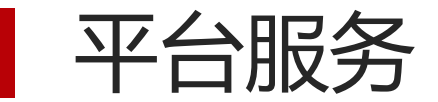

### 平台支持服务

用户在使用过程中,遇到操作问题,可以在湖北省学校体卫艺工作管理系统帮助中心(<u>http://twy.e21.cn/fore/news/list.do?key=help</u>)查看操作文档。

### 电话支持服务

用户在使用过程中,遇到技术问题,可以拨打淘师湾技术服务热线18062736635。 。电话支持服务提供工作日5\*8小时服务。

### QQ群答疑服务

用户使用过程中,遇到平台使用问题,可以加入答疑QQ群(717605603)。 QQ群答疑提供7\*24小时服务。

### 邮件答疑服务

用户使用过程中,有好的意见或建议,可以发送邮件到twy@51taoshi.com